## SIEMENS

## Load languages using 802 S/C/D Text Manager

Condition on delivery resp. after software update: Both languages English

- 1. Call the Text Manager in the toolbox: Toolbox\Textman: 802txman.exe
- 2. Menu controller: Select controller type
- 3. **VER** button: Select the corresponding software version
- 4. **CNF** button: Set connecting data acc. to standard, see (default)
- 5. Press the following softkeys on the controller:
  - Services  $\rightarrow$  Setting  $\rightarrow$  V24 binary (set same baudrate as with PC)
    - $\rightarrow$  Press OK and select commissioning data (otherwise, no data will be transferred)
    - → Enter Start (always start target system first)
- 6. PROJ button: Set new project
  - "New" Enter name for new project
  - Select 1st language and enter in "1st Lan"
  - Select 2nd language and enter in "2nd Lan"
  - "Create" (Create project)
  - "OK" (Store new project)
- 7. LAN button: Only the two languages of the new resp. selected project are displayed
  - Select 1st language and enter in "First language"
  - Select 2nd language and enter in "Second language"
  - Press "OK" (...\_sp1.arc and ...\_sp2.arc are displayed)
  - "Start transfer sp\*.arc"
  - "Start", after 2048 bytes stop, the following system prompt is output

Controller: Read in commissioning data ?

Confirm with  $\rightarrow$  OK

During package-by-package language transfer,

- "no text management available"
- "data update in progress"

are displayed alternately, the controller may not be operated now !

After transferring the first language to the controller  $\rightarrow$  Enter Start again

- "Start transfer sp\*.arc" (the 2nd language is transferred analogously to the 1st language)
- Start / stop of language transfer displayed by green / red traffic light in the Text Manager.

After controller OFF /ON, both languages loaded are stored in the controller.

- 8. **OEM** button: In the open project, PLC alarm texts in alcu.txt
  - subsequently edit and store the 1st and 2nd language
  - "Make Archive" ( OEM.arc is created )
  - "Start transfer \*.arc\*
  - "Start" (continue analogously with the 7th LAN button for the 1<sup>st</sup> language)

Further help can be obtained from: Textman  $\rightarrow$  tm\_help.txt